# **RMA - Magento 2**

- Installation
- Backend Configuration (Admin side)
- Backend Functionality
- RMA Attributes
  - Resolutions
  - Conditions
  - Statuses
  - Reasons
  - Custom Fields
- RMA Management
- Frontend Functionality
- Demo • FAQs
- Support
- Additional Services

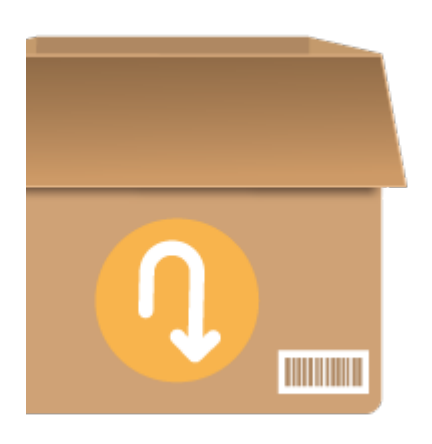

# Installation

Before installing the extension, please make sure to Backup your web directory and store database ጠ

• Unzip the extension package file into the root folder of your Magento 2 installation.

- Connect to SSH console of your server:
  - Navigate to the root folder of your Magento 2 setup
  - Run command as per below sequence,

php -f bin/magento setup:upgrade

php -f bin/magento module:enable Magedelight\_Rma

php -f bin/magento setup:static-content:deploy

- Flush store cache
- log out from the backend and log in again

# Backend Configuration (Admin side)

Admin Control Panel > RMA > Settings > General Configuration

| MAGEDELIGHT | License Configuration                                         |                                                                             |    |   |  |  |  |  |  |
|-------------|---------------------------------------------------------------|-----------------------------------------------------------------------------|----|---|--|--|--|--|--|
| RMA         | General Configuration                                         |                                                                             |    | 0 |  |  |  |  |  |
|             | Enable<br>[ttore view]                                        | Yes                                                                         | •  |   |  |  |  |  |  |
|             | Allow guest to make return product<br>request<br>[store view] | Yes                                                                         | •  |   |  |  |  |  |  |
|             | Default status for new RMA<br>[store view]                    | Pending                                                                     | *  |   |  |  |  |  |  |
|             | After confirmation status for new RMA<br>[store view]         | Package Sent                                                                | *  |   |  |  |  |  |  |
|             | Shipping confirmation label<br>[store view]                   | Shipping Confirmation                                                       |    |   |  |  |  |  |  |
|             | Shipping confirmation text<br>[store view]                    | Having clicked "Yes", you won't be able to cano<br>RMA or make any changes. | el |   |  |  |  |  |  |
|             |                                                               |                                                                             |    |   |  |  |  |  |  |

- Enable: To enable/disable RMA feature from here. It has two options, select "Yes" to enable and "No" to disable this feature.
- Allow guest to make a return product request: If you want to allow your guest user to make return product then set as "Yes" else set as "No".
- Default status for new RMA: You can set default status for your RMA request from here. When user will initiate a return request, this status will be set by default to your return request.
- After confirmation status for new RMA: You can set default status to be set, once buyer's confirms shipping.
- A Shipping confirmation label: You can set a customized title of "Confirm shipping" pop-up from here. A Pop-up will appear buyer's side on click of "Confirm Shipping" button.
- Shipping confirmation text: You can set customized description of "Confirm shipping" pop-up from here. Pop-up will appear buyer's side on click of "Confirm Shipping" button.

| MAGEDELIGHT | ^ | License Configuration                        |                                  |   | $\odot$ |  |  |
|-------------|---|----------------------------------------------|----------------------------------|---|---------|--|--|
| RMA         |   | General Configuration                        |                                  |   |         |  |  |
|             |   | Rma Email Template                           | $\odot$                          |   |         |  |  |
|             |   | New Rma Email Template<br>[store view]       | New Rma Email Template (Deafult) | • |         |  |  |
|             |   | New Guest Rma Email Template<br>[store view] | New Guest Email (Deafult)        | • |         |  |  |
|             |   | Rma Comment Email Template<br>[store view]   | Email comment (Deafult)          | • |         |  |  |

- New RMA Email Template: You can set default email template to send email to registered buyer, when buyer generates a new RMA request.
- New Guest RMA Email Template: You can set default email template to send email to guest buyer, when buyer generates a new RMA request.
- RMA Comment Email Template: You can set default email template to send email to the buyer, when any comments added to RMA request.

| MAGEDELIGHT | ^ | License Configuration                                       |                          |   |  |  |  |  |  |
|-------------|---|-------------------------------------------------------------|--------------------------|---|--|--|--|--|--|
| RMA         |   | Rma Conditions                                              |                          | 6 |  |  |  |  |  |
|             |   | Maximum time period for RMA after<br>order completion, days | 365                      |   |  |  |  |  |  |
|             |   | [store view]<br>Max attachment size,MB<br>[store view]      | 2                        |   |  |  |  |  |  |
|             |   | Allow to request RMA if order has status                    | Canceled ^               |   |  |  |  |  |  |
|             |   | [store view]                                                | Complete                 |   |  |  |  |  |  |
|             |   |                                                             | Suspected Fraud          |   |  |  |  |  |  |
|             |   |                                                             | On Hold                  |   |  |  |  |  |  |
|             |   |                                                             | Payment Review           |   |  |  |  |  |  |
|             |   |                                                             | PayPal Canceled Reversal |   |  |  |  |  |  |
|             |   |                                                             | PayPal Reversed          |   |  |  |  |  |  |
|             |   |                                                             | Pending                  |   |  |  |  |  |  |
|             |   |                                                             | Pending Payment          |   |  |  |  |  |  |

- Maximum time period for RMA after order completion (in days): You can set maximum days to allow RMA, once order is completed.
- Max attachment size (in MB): You can set the maximum size to allow to upload attachments.
- Allow to request RMA if order has status: You can set "Order Status" which are allowed to request RMA.

| MAGEDELIGHT | ^ | License Configuration                  |                   |         |  |  |  |  |
|-------------|---|----------------------------------------|-------------------|---------|--|--|--|--|
| RMA         |   | Seneral Configuration                  |                   |         |  |  |  |  |
|             |   | RMA department                         |                   | $\odot$ |  |  |  |  |
|             |   | RMA Department Name<br>[store view]    | RMA Store         |         |  |  |  |  |
|             |   | RMA Department email<br>[store view]   | sales@example.com |         |  |  |  |  |
|             |   | RMA Department address<br>[store view] | USA               |         |  |  |  |  |
|             |   |                                        | 6                 |         |  |  |  |  |

- RMA Department Name: You can set RMA department name from here.
- RMA Department Email: You can set RMA department email here.
  RMA Department Address: You can set RMA department address here.

# **Backend Functionality**

# **RMA** Attributes

### Resolutions

Admin Control Panel > RMA > RMA Attributes> Resolutions

| RMA       | A resol | utions  |             |            |         | Q 📫 1                    | admin 👻                      |          |
|-----------|---------|---------|-------------|------------|---------|--------------------------|------------------------------|----------|
| Add New I |         |         |             |            |         |                          |                              | tions    |
|           |         |         |             |            |         | <b>Y</b> F               | ilters 💿 Default View 🔻 🔅 Co | olumns 👻 |
| Actio     | ns      | ▼ 3 re  | cords found |            |         | 20                       | ▼ per page < 1 of            | 1        |
| ▼         | ID ↓    | Title   | Code        | Sort Order | Active  | Created                  | Modified                     | Action   |
|           | 1       | Refund  | r01         | 0          | Enabled | Nov 19, 2020 11:44:15 PM | Nov 19, 2020 11:44:15 PM     | Edit     |
|           | 2       | Replace | r02         | 1          | Enabled | Nov 19, 2020 11:44:50 PM | Nov 19, 2020 11:44:50 PM     | Edit     |
|           | 3       | Repair  | r03         | 2          | Enabled | Nov 19, 2020 11:45:29 PM | Nov 19, 2020 11:45:29 PM     | Edit     |

• Resolution Status List: You can see previously added resolution status in grid view as above image.

| New Resolution    |     |        |       |                        | 📣 👤 demo 🗸      |
|-------------------|-----|--------|-------|------------------------|-----------------|
|                   |     | ← Back | Reset | Save and Continue Edit | Save Resolution |
| Enable Resolution | Yes |        |       |                        |                 |
| Title             | *   |        |       |                        |                 |
| Code              | *   |        |       |                        |                 |
| Sort Order        | *   |        |       |                        |                 |

• Add New Resolutions: You can add new resolution status by clicking on this button.

| Refund           |      |        |                   |       |                      | 🔊 🧎 demo 🗸          |
|------------------|------|--------|-------------------|-------|----------------------|---------------------|
|                  |      | ← Back | Delete Resolution | Reset | Save and Continue Ed | dit Save Resolution |
| Enable Resolutio | 'n   | Yes    |                   |       |                      |                     |
| Tit              | le * | Refund |                   |       |                      |                     |
| Cor              | ie   | refund |                   |       |                      |                     |
| Sort Ord         | er * | 10     |                   |       |                      |                     |

• Action > Edit: You can edit an existing resolution status from here. You will be redirected to a new page with existing values, Modify values and click on "Save Resolution" on top.

## Conditions

| Admin Control Panel > RMA > RMA Attributes> Conditions |                    |                   |            |         |                          |                              |         |  |  |  |
|--------------------------------------------------------|--------------------|-------------------|------------|---------|--------------------------|------------------------------|---------|--|--|--|
| RMA conditions Q 📫 🕹 admin 🗸                           |                    |                   |            |         |                          |                              |         |  |  |  |
|                                                        | Add New Conditions |                   |            |         |                          |                              |         |  |  |  |
|                                                        |                    |                   |            |         | <b>Y</b> Fi              | ilters 📀 Default View 🔻 🏟 Co | lumns 👻 |  |  |  |
| Action                                                 | ٦S                 | ▼ 2 records found |            |         | 20                       | per page                     | >       |  |  |  |
| V                                                      | ID ↓               | Title             | Sort Order | Active  | Created                  | Modified                     | Action  |  |  |  |
|                                                        | 1                  | Used              | 1          | Enabled | Nov 19, 2020 11:48:58 PM | Nov 19, 2020 11:48:58 PM     | Edit    |  |  |  |
|                                                        | 2                  | Packing broken    | 2          | Enabled | Nov 19, 2020 11:49:20 PM | Nov 19, 2020 11:49:20 PM     | Edit    |  |  |  |

• Conditions List: You can see previously added conditions in grid view as above image.

| New RMA Condition |     |        |       |                        | 📫 🧎 demo       |
|-------------------|-----|--------|-------|------------------------|----------------|
|                   |     | ← Back | Reset | Save and Continue Edit | Save Condition |
| Enable Conditions | Yes |        |       |                        |                |
| Title 4           |     |        |       |                        |                |
| Sort Order 🔸      |     |        |       |                        |                |

• Add New Conditions: You can add a new condition by clicking on this button.

| Opened |                   |        |               |               |                   | 📣 👤 demo 🗸          |
|--------|-------------------|--------|---------------|---------------|-------------------|---------------------|
|        |                   | ← Ba   | ck Delete Cor | ditions Reset | Save and Continue | Edit Save Condition |
|        | Enable Conditions | Ves    |               |               |                   |                     |
|        | Title *           | Opened |               |               |                   |                     |
|        | Sort Order 🔺      | 10     |               |               |                   |                     |

• Action > Edit: You can edit existing condition from here. You will be redirected to new page with existing values, Modify values and click on "Save Condition" on top.

## Statuses

| RM    | ≀MA statuses   |         |        |              |            |         | Q 📫 🕹 admin 🗸            |                          |        |  |  |
|-------|----------------|---------|--------|--------------|------------|---------|--------------------------|--------------------------|--------|--|--|
|       | Add New Status |         |        |              |            |         |                          |                          |        |  |  |
| Actio | Actions        |         |        |              |            |         |                          |                          |        |  |  |
| v     | ID             | ↓ Title |        | Code         | Sort Order | Active  | Created                  | Modified                 | Action |  |  |
|       | 1              | Pendin  | g      | pending      | 10         | Enabled | Nov 19, 2020 11:32:47 PM | Nov 19, 2020 11:32:47 PM | Edit   |  |  |
|       | 2              | Approv  | ed     | approved     | 10         | Enabled | Nov 19, 2020 11:32:47 PM | Nov 19, 2020 11:32:47 PM | Edit   |  |  |
|       | 3              | Packag  | e Sent | package_sent | 10         | Enabled | Nov 19, 2020 11:32:47 PM | Nov 19, 2020 11:32:47 PM | Edit   |  |  |
|       | 4              | Proces  | sing   | processing   | 10         | Enabled | Nov 19, 2020 11:32:47 PM | Nov 19, 2020 11:32:47 PM | Edit   |  |  |
|       | 5              | Rejecte | d      | rejected     | 10         | Enabled | Nov 19, 2020 11:32:47 PM | Nov 19, 2020 11:32:47 PM | Edit   |  |  |
|       | 6              | Close   |        | close        | 10         | Enabled | Nov 19, 2020 11:32:47 PM | Nov 19, 2020 11:32:47 PM | Edit   |  |  |

• Status List: You can see previously added statuses in grid view as above image.

| New Rma Status |     |        |       |                        | 📫 🧎 demo 🗸  |
|----------------|-----|--------|-------|------------------------|-------------|
|                |     | ← Back | Reset | Save and Continue Edit | Save Status |
| Enable Status  | Ves |        |       |                        |             |
| Title          | *   |        |       |                        |             |
| Code           | •   |        |       |                        |             |
| Sort Order     | •   |        |       |                        |             |

• Add New Status: You can add new status by clicking on this button.

| Pending      |     |         |        |       |                        | 📫 🧎 demo    |
|--------------|-----|---------|--------|-------|------------------------|-------------|
|              |     |         | ← Back | Reset | Save and Continue Edit | Save Status |
| Enable Statu | 5   | Ves     |        |       |                        |             |
| Title        | *   | Pending |        |       |                        |             |
| Code         | 2   | pending |        |       |                        |             |
| Sort Orde    | r * | 10      |        |       |                        |             |

• Action > Edit: You can edit the existing status from here. You will be redirected to a new page with existing values, Modify values and click on "Save Status" on top.

### Reasons

| nin Control Panel > RMA > RMA Attributes> Reasons                                                                                                    |                                            |                                    |                                         |                                                                                             |                                                                                                    |                                               |
|----------------------------------------------------------------------------------------------------|--------------------------------------------|------------------------------------|-----------------------------------------|---------------------------------------------------------------------------------------------|----------------------------------------------------------------------------------------------------|-----------------------------------------------|
| RMA reasons Q 📫 1 admin 🗸                                                                                                    |                                            |                                    |                                         |                                                                                             |                                                                                                    |                                               |
| Add New Reasons                                                                                                    |                                            |                                    |                                         |                                                                                             |                                                                                                    |                                               |
|                                                                                                    |                                            |                                    |                                         |                                                                                             |                                                                                                    |                                               |
| Actions                                                                                                    | <ul> <li>✓ 4 records found</li> </ul>      |                                    |                                         |                                                                                             | Filters     Default View       20     per page                                                                                                    | Columns 🗸                                     |
| Actions                                                                                                    | 4 records found     Title                  | Sort Order                         | Active                                  | Created                                                                                     | Filters     Default View       20     per page       Modified                                                                                                    | Columns 🗸<br>of 1 💦                           |
| Actions       ID       1                                                                                                    | 4 records found     Title     Poor quality | Sort Order                         | <b>Active</b><br>Enabled                | <b>Created</b><br>Nov 20, 2020 12:20:33 AM                                                  | Filters     Default View       20     per page       Modified       Nov 20, 2020 12:20:33 AM                                                                                                    | Columns<br>of 1<br>Action<br>Edit             |
| Actions<br><b>ID</b><br>1<br>2                                                                                                    |                                            | Sort Order<br>0                    | Active<br>Enabled<br>Enabled            | <b>Created</b><br>Nov 20, 2020 12:20:33 AM<br>Nov 20, 2020 12:20:58 AM                      | Filters         Default View         Image: Constraint of the second second seco | Columns -<br>of 1 ><br>Action<br>Edit<br>Edit |
| Actions           ID         I           I         I           I         I           I         I           I         I           I         I           I         I           I         I           I         I           I         I           I         I           I         I |                                            | Sort Order       0       1       2 | Active<br>Enabled<br>Enabled<br>Enabled | Created<br>Nov 20, 2020 12:20:33 AM<br>Nov 20, 2020 12:20:58 AM<br>Nov 20, 2020 12:21:23 AM | Filters         Default View         Image: Constraint of the second second seco | Columns                                       |

• Reason List: You can see previously added reasons in grid view as above image.

| New Rma Reason |     |        |       |                        | 📣 👤 demo 🗸   |
|----------------|-----|--------|-------|------------------------|--------------|
|                |     | ← Back | Reset | Save and Continue Edit | Save Reasons |
| Enable Reasons | Yes |        |       |                        |              |
| Title *        |     |        |       |                        |              |
| Sort Order 🔺   |     |        |       |                        |              |

• Add New Reason: You can add a new reason by clicking on this button.

| Poor Quality   |              |                |       |                        | 📣 👤 demo 🗸   |
|----------------|--------------|----------------|-------|------------------------|--------------|
|                | ← Back       | Delete Reasons | Reset | Save and Continue Edit | Save Reasons |
| Enable Reasons | Ves          |                |       |                        |              |
| Title •        | Poor Quality |                |       |                        |              |
| Sort Order 🔹   | 10           |                |       |                        |              |

• Action > Edit: You can edit existing reason from here. You will be redirected to new page with existing values, Modify values and click on "Save Reason" on top.

## **Custom Fields**

| Admin  | Admin Control Panel > RMA > RMA Attributes> Custom Fields |            |            |         |          |                          |                                 |          |  |
|--------|-----------------------------------------------------------|------------|------------|---------|----------|--------------------------|---------------------------------|----------|--|
| RMA    | RMA customfield Q 📫 🕹 admin 🗸                             |            |            |         |          |                          |                                 |          |  |
|        | Add New Customfield                                       |            |            |         |          |                          |                                 |          |  |
|        |                                                           |            |            |         |          |                          | ▼ Filters ● Default View ▼ 🔅 Co | olumns 🔻 |  |
| Action | ıs                                                        | ▼ 2 reco   | rds found  |         |          | 20                       | 0 v per page < 1 of             | 1 >      |  |
| T      | ID ↓                                                      | Title      | Sort Order | Active  | Туре     | Created                  | Modified                        | Action   |  |
|        | 1                                                         | Yes or No? | 0          | Enabled | Yes/No   | Nov 20, 2020 12:28:36 AM | Nov 20, 2020 12:28:36 AM        | Edit     |  |
|        | 2                                                         | Check      | 5          | Enabled | Dropdown | Nov 20, 2020 12:29:06 AM | Nov 20, 2020 12:29:06 AM        | Edit     |  |

• Custom Field List: You can see previously added fields in grid view as above image.

| New Customfield |              |        |       | <b>\$</b>              | 👤 demo 🗸 |
|-----------------|--------------|--------|-------|------------------------|----------|
|                 |              | ← Back | Reset | Save and Continue Edit | Save     |
|                 |              |        |       |                        |          |
| Enable          | Ves Ves      |        |       |                        |          |
| Туре            | Text Field • |        |       |                        |          |
| Title *         |              |        |       |                        |          |
| Code            |              |        |       |                        |          |
| Sort Order *    |              |        |       |                        |          |

• Add New Field: You can add new fields by clicking on this button.

| Tracking no |              |        |        |       | <b>40</b>              | 1 demo 🗸 |
|-------------|--------------|--------|--------|-------|------------------------|----------|
|             |              | ← Back | Delete | Reset | Save and Continue Edit | Save     |
|             |              |        |        |       |                        |          |
| Enable      | Ves          |        |        |       |                        |          |
| Туре        | Text Field • |        |        |       |                        |          |
| Title       | Tracking no  |        |        |       |                        |          |
| Code        | tracking_no  |        |        |       |                        |          |
| Sort Order  | 10           |        |        |       |                        |          |

• Action > Edit: You can edit existing fields from here. You will be redirected to new page with existing values, Modify values and click on "Save" on top.

## **RMA Management**

| Admin C | Admin Control Panel > RMA > RMA Management > RMA List |                 |                   |                         |                             |         |  |  |
|---------|-------------------------------------------------------|-----------------|-------------------|-------------------------|-----------------------------|---------|--|--|
| RMA     | List                                                  |                 |                   |                         | # <b>0</b> 1                | demo 👻  |  |  |
|         |                                                       |                 |                   |                         | Add New                     | Rma     |  |  |
| Search  | by keyword                                            |                 | Q                 |                         | ▼ Filters 		 ◆ Default View | lumns 👻 |  |  |
| Action  | s •                                                   | 2 records found |                   |                         | 20 • per page < 1 of        | >       |  |  |
|         | # Rma ID                                              | # Order ID      | Customer Name 1   | Created                 | Modified                    | Action  |  |  |
|         | 2                                                     | 000000005       | Veronica Costello | Oct 24, 2017 3:21:38 AM | Oct 31, 2017 1:18:30 AM     | Edit    |  |  |
|         | 3                                                     | 000000006       | Veronica Costello | Oct 31, 2017 1:21:38 AM | Oct 31, 2017 1:21:38 AM     | Edit    |  |  |

| ew RMA                                                                                      |                                                          |                             |                       |                    |                            | ← Back  |  |
|---------------------------------------------------------------------------------------------|----------------------------------------------------------|-----------------------------|-----------------------|--------------------|----------------------------|---------|--|
| Please Choose Order                                                                         |                                                          |                             |                       |                    |                            |         |  |
| Search     Reset Filter     6 records found       20     •       per page        1     of 1 |                                                          |                             |                       |                    |                            |         |  |
| Order                                                                                       | Purchase Point                                           | Purchased                   | Customer Email        | Grand Total (Base) | Grand Total<br>(Purchased) | Status  |  |
|                                                                                             |                                                          | From To                     |                       | From<br>To         | From<br>To                 |         |  |
| 000000006                                                                                   | Main Website<br>Main Website Store<br>Default Store View | Sep 22, 2017, 3:56:56<br>AM | roni_cost@example.com | \$56.14            | \$56.14                    | Pending |  |
| 000000005                                                                                   | Main Website<br>Main Website Store<br>Default Store View | Sep 22, 2017, 2:04:11<br>AM | roni_cost@example.com | \$53.71            | \$53.71                    | Pending |  |

• Add New RMA: To request new return, click on "Add New RMA" button, it will redirect you to below page to choose order from all placed orders.

| Iew RMA ← Ba                                                                                |                                                          |                             |                       |                    |                            |             |  |
|---------------------------------------------------------------------------------------------|----------------------------------------------------------|-----------------------------|-----------------------|--------------------|----------------------------|-------------|--|
| Please Choose Order                                                                         |                                                          |                             |                       |                    |                            |             |  |
| Search     Reset Filter     6 records found       20     •       per page        1     of 1 |                                                          |                             |                       |                    |                            |             |  |
| Order                                                                                       | Purchase Point                                           | Purchased                   | Customer Email        | Grand Total (Base) | Grand Total<br>(Purchased) | Status      |  |
|                                                                                             | •                                                        | From 📕                      |                       | From<br>To         | From<br>To                 | · · · · · · |  |
| 000000006                                                                                   | Main Website<br>Main Website Store<br>Default Store View | Sep 22, 2017, 3:56:56<br>AM | roni_cost@example.com | \$56.14            | \$56.14                    | Pending     |  |
| 000000005                                                                                   | Main Website<br>Main Website Store<br>Default Store View | Sep 22, 2017, 2:04:11<br>AM | roni_cost@example.com | \$53.71            | \$53.71                    | Pending     |  |

Once you select the order from above list, it will redirect you to detailed order and the RMA request page as below,

| New Return                               |                                       |                                |             | <b>\$</b>                                                                                                    | 💄 demo 🗸 |
|------------------------------------------|---------------------------------------|--------------------------------|-------------|----------------------------------------------------------------------------------------------------|----------|
|                                          |                                       | ← Back                         | Reset       | Save and Continue Edit                                                                                                    | Save     |
| New Return for C                         | Order #00000003                       |                                |             |                                                                                                    |          |
| REQUEST INFORMATIO                       | 'n                                    | ORDER SHIPPING A               | DDRESS:     |                                                                                                    |          |
| Order # :                                | 000000003 at Sep 22, 2017 (\$335.81 ) | Customer Name:                 | v           | leronica Costello                                                                                                    |          |
| Department name:                         | RMA Store                             | Email Address:                 | n           | oni_cost@example.com                                                                                                    |          |
| Department Email:<br>Department Address: | sales@example.com<br>USA              | Customer Orders :<br>Address : | 6<br>C<br>U | otal 6 Orders by Customer<br>1146 Honey Bluff Parkway<br>alder, Michigan, 49628-7978<br>Jnited States<br>: (555) 229-3326 |          |
| ITEMS IN THIS ORDER                      |                                       |                                |             |                                                                                                    |          |
| Strive Shoulder Pack Impulse Duffle      |                                       |                                |             |                                                                                                    |          |
| ADDITIONAL INFORMA                       | TION                                  | ADD MESSAGE                    |             |                                                                                                    |          |
| Tracking no                              |                                       | Status *<br>Select a Status 🔹  | ,           |                                                                                                    |          |
|                                          |                                       | Message *                      |             |                                                                                                    |          |
|                                          |                                       | Attach files<br>Upload         |             |                                                                                                    |          |

Provide mandatory details and "Save" the request.

• Edit RMA: From RMA List, you can edit RMA. The same above page will be shown to you. You can track previous history from "RMA HISTORY" tab at the last on the page.

# Frontend Functionality

My Account > RMA > RMA List

| Account Dashboard<br>Account Information<br>Address Book<br>My Downloadable Products | RMA<br>• Back | list      |          |              | NEW REQUEST FOR RETURN |
|--------------------------------------------------------------------------------------|---------------|-----------|----------|--------------|------------------------|
| My Orders                                                                            | ID            | Order ID  | Status   | Date         | Action                 |
| Newsletter Subscriptions                                                             | 3             | 000000006 | Pending  | Oct 31, 2017 | View                   |
| Stored Payment Methods<br>Billing Agreements                                         | 2             | 000000005 | Approved | Oct 24, 2017 | View                   |
| My Product Reviews                                                                   |               |           |          |              |                        |
| My Wish List                                                                         |               |           |          |              |                        |
| RMA                                                                                  |               |           |          |              |                        |

### Buyers can manage RMA through above section

# New Return Request

Request New Return

Please, select an order

Order \*

000000003 At Sep 22, 2017

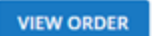

# New Return for Order #00000003

## Request Information

Customer Name:

Veronica Costello

Email Address:

roni\_cost@example.com

#### Order Shipping Address:

 $\sim$ 

Veronica Costello 6146 Honey Bluff Parkway Calder, Michigan, 49628-7978 United States T: (555) 229-3326

## Items in this order

|          |                   | Strive Shoulder Pack |
|----------|-------------------|----------------------|
| Addit    | tional Informatio | Impulse Duffle       |
| Attach f | files<br>ad       |                      |
| SUBN     | AIT REQUEST       |                      |

• New Request for Return: Buyer can click on this button to add new return request. By clicking on this button, you will be asked for select an order for which you want to request a return. Select order number from dropdown and click on "View Order" button. It will display order details on same page. You will get all products available in that order, you can select multiple product for return by selecting checkboxes. Provide comment/reason for return and click on "Submit Request" button to request for return.

# RMA #2 - Approved

#### **Request Information** RMA: #2 **Customer Name:** Veronica Costello Order: #000000005 at Sep 22, 2017 (\$53.71 ) **Contact Information:** Veronica Costello 6146 Honey Bluff Parkway Oct 24, 2017 Calder, Michigan, 49628-7978 Date Requested: United States T: (555) 229-3326 Status: Approved

## Items RMA Requested for

|                                | Product Name                       | SKU                  | Qty | Reason | Resolution | Condition |
|--------------------------------|------------------------------------|----------------------|-----|--------|------------|-----------|
|                                | Wayfarer Messenger Bag             | 24-MB05              | 1   |        | Other      | Damaged   |
| Add Message                    |                                    |                      |     |        |            |           |
|                                |                                    | 10                   |     |        |            |           |
| Upload                         | S                                  | UBMIT                |     |        |            |           |
| RMA History                    |                                    |                      |     |        |            |           |
| VERONICA COSTELLO   Oct 24, 20 | 17                                 |                      |     |        |            |           |
| Need refund                    |                                    |                      |     |        |            |           |
| VERONICA COSTELLO   Oct 24, 20 | 17                                 |                      |     |        |            |           |
| ASAP                           |                                    |                      |     |        |            |           |
| VERONICA COSTELLO   Oct 25, 20 | 17                                 |                      |     |        |            |           |
| Hello, Please let me know wh   | en can i get update on return requ | uest i made? Thanks. |     |        |            |           |
|                                | RMA S                              | TORE   Oct 26, 2017  |     |        |            |           |
|                                | It is                              | under processing.    |     |        |            |           |

• View: You can see all requested returns from RMA List. Click on "View" button to check details of particular return request. You can add comments from here for request. The Comment will be visible to the merchant.

# Demo

Click here to visit frontend.

Click here to visit backend admin panel.

FAQs

Click here to visit FAQs.

# Support

Click here to raise a support ticket using your MageDelight account. Additional Services

Click here to get the customized solution for this extension.

Thank you for choosing MageDelight!